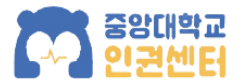

# How to take Online Education for Gender Equality and Human Rights

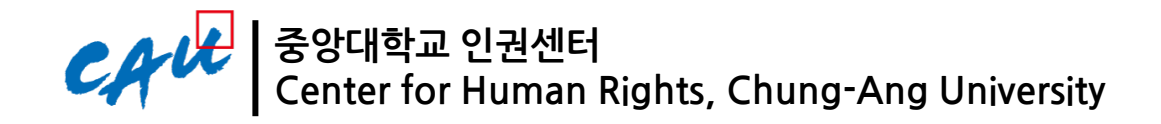

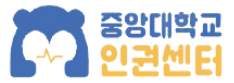

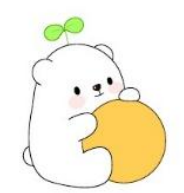

Google Chorme' is recommended

1. Click on the 'English' tap to change the language.

| CATCE Solidare 전전센터 온라인 폭력예방교육 시스템 전원센터 English Chinese                                                              |
|----------------------------------------------------------------------------------------------------|
|                                                                                                    |
|                                                                                                    |
| <b>교육안내</b> 자주하는질문 교육수강 교육현황 로그아웃                                                                                    |
|                                                                                                    |
|                                                                                                    |
| 폭력예방교육,장애인식개선관련교육 안내                                                                                                 |
| 성희롱·성매매·성폭력·가정폭력 예방교육을 통해 학내 구성원들의 성평등 의식을 향상시키고 보다 평등하고 상호존중적인 인권캠퍼스를                                               |
| 조성하고자 합니다. 여러분의 많은 참여와 관심을 부탁드립니다.                                                                                   |
| 장애인식개선 교육과 직장 내 장애인 인식개선 교육 또한 법정의무교육입니다.                                                                            |
| 교수/강사, 교직원                                                                                                    |
| 매년 성희롱·성매매·성폭력·가정폭력 예방교육을 각 1시간 이상씩 총 4시간을 의무 이수하여야 합니다.                                                             |
| 또한, 장애인식개선교육과 직장 내 장애인인식개선 교육 2과목을 각 1시간 이상 이수하여야 합니다.                                                               |
| 하브새 대하워새                                                                                                    |
| 마년 성폭력·가정폭력 예방교육을 각 1시간 이상씩 총 2시간을 의무 이수하여야 합니다.                                                                     |
| 또한, 장애인식개선 교육을 매년 1시간 이상 이수하여야 합니다.                                                                                  |
|                                                                                                    |
| · 법석 근거                                                                                                    |
| - [양성평등기본법] 제31조                                                                                                    |
| - [성매매방지 및 피해자보호 등에 관한 법률] 제5조                                                                                       |
| - [성폭력방지 및 피해자보호 등에 관한 법률] 제5조                                                                                       |
| - [가영폭력양시 및 피해사모오 등에 শ안 법률] 세4소의3<br>* 이 번류들에 따라 고지원(고스/가사)은 서히로,서매매,서포럼,그저포럼 든 4개 예반교용, 하세/하보세/대하원새)은 서포럼,그저포럼 드    |
| 에 비율할께 찍다 표구전(표구/ 중전)는 영화중·영애애·영국국·가영국국 중 4개 애정표적, 국경(국구경/네국권경)는 영국국·가영국국 중<br>2개 예방교육을 갈 과목별로 매년 1시간 이상씩 이수하여야 합니다. |

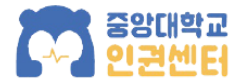

## 2. Click on the 'Course' tap.

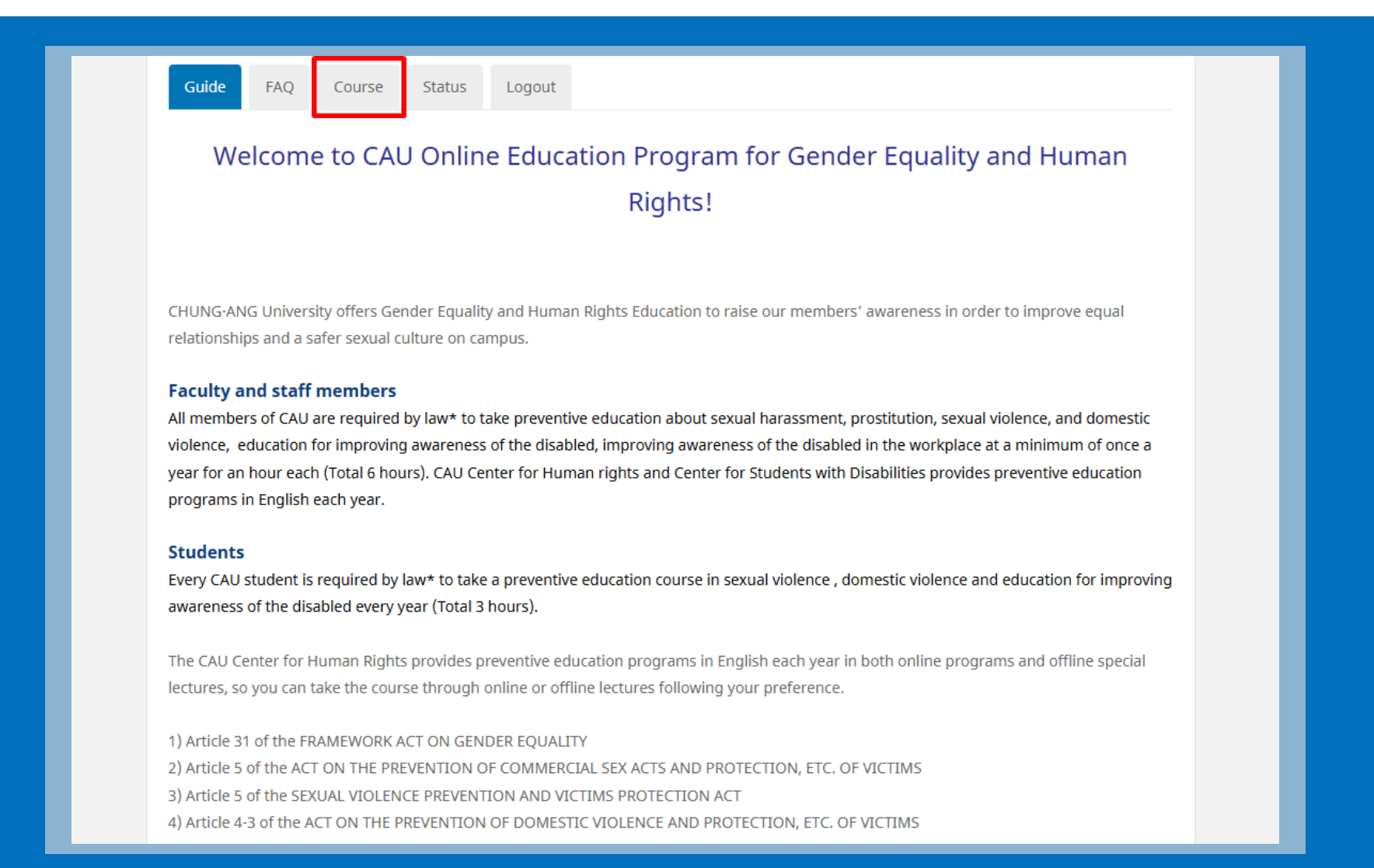

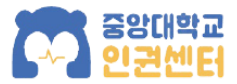

# 3. Log in with your CAU Portal ID

| Portal ID       Login         Password       Login         * Please login with CAU Portal ID and Password. | Portal ID       Login         Password       Login         * Please login with CAU Portal ID and Password. | Guide FAQ Course | Status                                          |
|----------------------------------------------------------------------------------------------------|----------------------------------------------------------------------------------------------------|------------------|-------------------------------------------------|
| LOGIN Portal ID Password * Please login with CAU Portal ID and Password.                                   | LOGIN Portal ID Password  * Please login with CAU Portal ID and Password.                                  |                  |                                                 |
| Portal ID       Login         Password                                                                     | Portal ID       Login         Password       Login         * Please login with CAU Portal ID and Password. |                  | LOGIN                                           |
| * Please login with CAU Portal ID and Password.                                                            | * Please login with CAU Portal ID and Password.                                                            |                  | Portal ID Login                                 |
|                                                                                                    |                                                                                                    |                  | * Please login with CAU Portal ID and Password. |

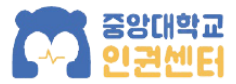

## 4. Choose a course you would like to take. Click on the 'Play' button and the video clip will begin.

| 3. Sexual Violence Prevention Education                                                    |                      |        |
|--------------------------------------------------------------------------------------------|----------------------|--------|
| Title of Lecture                                                                           | Completion<br>Status | Play   |
| The structural essence and types of sexual violence (8min 39sec)                           | Not taken            | ▶ Play |
| Types of sexual violence on campus (6min 24sec)                                            | Not taken            | ▶ Play |
| Preventing sexual violence: Bystander intervention training (6min 22sec)                   | Not taken            | ▶ Play |
| Response measures after an incident and prevention of secondary victimization (9min 40sec) | Not taken            | Play   |
| TEST                                                                                       | Not completed        | 0 TEST |

#### 4. Domestic Violence Prevention Education

| Title of Lecture                                              | Completion<br>Status | Play   |
|---------------------------------------------------------------|----------------------|--------|
| Definition and main features of domestic violence (8min 8sec) | Not taken            | ▶ Play |
| Types of domestic violence (12min 20sec)                      | Not taken            | ▶ Play |
| How to respond to domestic violence (6min 41sec)              | Not taken            | ▶ Play |
| TEST                                                          | Not completed        | 0 TEST |

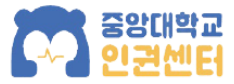

# 5. After you have watched all the video clips on the list for the course, you can take the test to finish the course.

| Title of Lecture                                                                           | Completion<br>Status  | Play   |
|--------------------------------------------------------------------------------------------|-----------------------|--------|
| The structural essence and types of sexual violence (8min 39sec)                           | Taken<br>(2025.03.31) | Replay |
| Types of sexual violence on campus (6min 24sec)                                            | Taken<br>(2025.03.31) | Replay |
| Preventing sexual violence: Bystander intervention training (6min 22sec)                   | Taken<br>(2025.03.31) | Replay |
| Response measures after an incident and prevention of secondary victimization (9min 40sec) | Taken<br>(2025.03.31) | Replay |
| rest                                                                                       | Not completed         | 0 TEST |

#### 4. Domestic Violence Prevention Education

| Title of Lecture                                              | Completion<br>Status | Play   |
|---------------------------------------------------------------|----------------------|--------|
| Definition and main features of domestic violence (8min 8sec) | Not taken            | ▶ Play |
| Types of domestic violence (12min 20sec)                      | Not taken            | ▶ Play |
| How to respond to domestic violence (6min 41sec)              | Not taken            | ▶ Play |
| TEST                                                          | Not completed        |        |

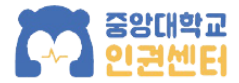

## 6. If you pass the test, you have completed the course.

| Title of Lecture                                                                           | Completion<br>Status  | Play                       |
|--------------------------------------------------------------------------------------------|-----------------------|----------------------------|
| The structural essence and types of sexual violence (8min 39sec)                           | Taken<br>(2025.03.31) | Replay                     |
| Types of sexual violence on campus (6min 24sec)                                            | Taken<br>(2025.03.31) | <ul> <li>Replay</li> </ul> |
| Preventing sexual violence: Bystander intervention training (6min 22sec)                   | Taken<br>(2025.03.31) | Replay                     |
| Response measures after an incident and prevention of secondary victimization (9min 40sec) | Taken<br>(2025.03.31) | ► Replay                   |
| TEST                                                                                       | Completed             | -                          |

#### 4. Domestic Violence Prevention Education

| Title of Lecture                                              | Completion<br>Status | Play   |
|---------------------------------------------------------------|----------------------|--------|
| Definition and main features of domestic violence (8min 8sec) | Not taken            | ► Play |
| Types of domestic violence (12min 20sec)                      | Not taken            | ► Play |
| How to respond to domestic violence (6min 41sec)              | Not taken            | ► Play |
| TEST                                                          | Not completed        | 0 TEST |

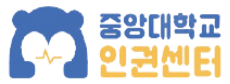

8

# 7. You can check your status of each course on the 'Status' menu. You can also print out your certificate here.

| Guide                                                 | FAQ C                                                            | Course Status                                                          | Logout                                                 |                                                                           |                           |                              |                                |                                  |  |
|-------------------------------------------------------|------------------------------------------------------------------|------------------------------------------------------------------------|--------------------------------------------------------|---------------------------------------------------------------------------|---------------------------|------------------------------|--------------------------------|----------------------------------|--|
| <ul> <li>Stud</li> <li>Facu</li> <li>Viole</li> </ul> | ents : Com<br>lty and Stat<br>nce) – Sylla                       | plete 2 Courses(Sexua<br>ff Members : Complet<br>abus Uploading Availa | al Violence/Domestic V<br>e 4 Courses(Sexual Ha<br>ble | < <b>Guide&gt;</b><br>/iolence) → Grade Check<br>arassment, Sexual Traffi | ng Availab<br>cking, Sexu | ble<br>ual Violence, E       | oomestic                       |                                  |  |
| Year 2025<br>1. Education of<br>You (084264)          | • P Sea                                                          | arch<br>status<br>rse/courses that need                                | to be completed with                                   | in this year.                                                             |                           |                              |                                |                                  |  |
| Sexual Har<br>Preven<br>Educa                         | assment<br>tion<br>tion                                          | Sexual traffic<br>Prevention<br>Education                              | Sexual Violence<br>Prevention<br>Education             | Domestic Violence<br>Prevention<br>Education                              | Disabili<br>Enhance       | ty Awareness<br>ment Trainin | Disability<br>Trainin<br>g Wor | Awareness<br>ng in the<br>kplace |  |
| х                                                     |                                                                  | Х                                                                      | 0                                                      | х                                                                         |                           | Х                            |                                | Х                                |  |
| 2. Certificate                                        | of Educatio                                                      | n                                                                      |                                                        |                                                                           |                           |                              |                                |                                  |  |
| Place                                                 |                                                                  |                                                                        | Course                                                 |                                                                           |                           | Completion<br>Status         | Date of<br>Completion          | Certificate                      |  |
| Online                                                | Sexual Ha                                                        | arassment Prevention                                                   | Education                                              |                                                                           |                           | Not<br>completed             | -                              | -                                |  |
| Online                                                | Online     Sexual traffic Prevention Education     Not completed |                                                                        |                                                        |                                                                           |                           | -                            |                                |                                  |  |
| Online                                                | Sexual Vi                                                        | olence Prevention Edu                                                  | ucation                                                |                                                                           |                           | Completed                    | 2025.03.31                     | 🖨 Print                          |  |

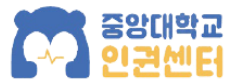

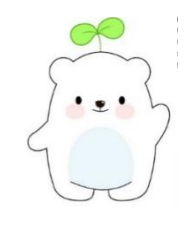

# > How to take the course on mobile

① Download '중앙더하기'(name of the app)

- ② Log in with your CAU portal ID
- ③ Click the '온라인폭력예방교육' Icon on the '주요서비스' tab

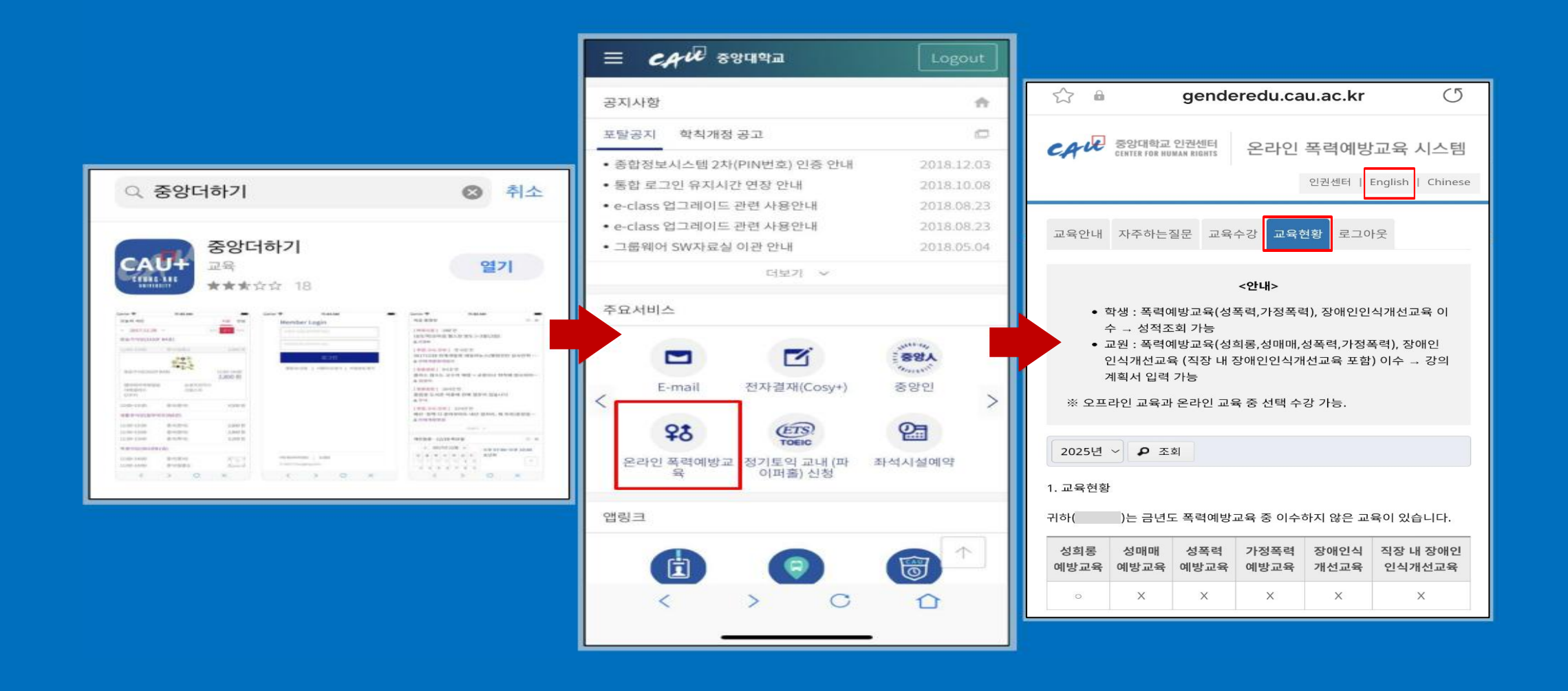

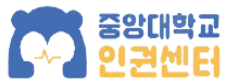

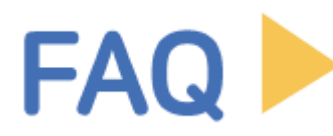

## Q. If you are unable to play media

A1.Please try again with the Chrome Browser

A2. Take the course on mobile.

A3. Please check the completion message before you finish the video clip.

Otherwise the course completion process will not be completed.

### Q. If you have more than one status as a member of CAU

After completing the course, please send your name and ID number (student number) via email. We will process it after confirming it. Human Rights Center email : chr119@cau.ac.kr

### Q. If you have completed this course at another institution

Please get issued the certificate of completion from the institution you have completed the course. Send it with your CAU ID number via email. We will process it after confirming it. Human Rights Center email : chr119@cau.ac.kr

### Q. In the event of other errors

Please send us email with the error symptom, your name, your school ID number and contactinformation.Human Rights Center email: chr119@cau.ac.kr